## SimpleCast Přidání streamu do SimpleCastu

- 1. Spusťte SimpleCast
- 2. Klikněte na tlačítko Encoders
- 3. Klikněte na ikonku "+"
- 4. Zvolte první položku "MP3and mp3PRO" a klikněte na OK
- 5. Zvolte požadovanou kvalitu vysílání (32kbps, 64kbps,...)
- 6. Zaškrtněte (povolte) Políčka: "Auto start Encoder after", dále "Auto reconnect encoder after" ostatní ponechte
- 7. Přepněte na záložku "Server Details"
- 8. Zaškrtněte kolečko "IceCast"
- 9. Zaškrtněte kolečko "IceCast 2"
- 10. Do server IP zadejte přiřazený server
- 11. Do portu zadejte přiřazený port
- 12. Do Mount zadejte přiřazený kanál
- 13. V pravé sekci Station Details vyplňte údaje rádia tak, jak je chcete automaticky prezentovat na veřejných katalozích rádií - pod těmito údaji budete po celém světě nabízeni k poslechu

Chcete-li online vidět, kolik Vás poslouchá zrovna posluchačů (součet všech portů), pak údaje stejně nastavte v položce Statistics z hlavního okna.

Unikátní ID: #1006 Autor: HelpDesk MySOFT.cz Aktualizováno: 2021-01-30 15:53